# 5 MANUAL DE USUARIO v1.2

## **5.1 MODULO DE REGISTRO DE POSTULACIONES**

Este manual de usuario contempla una explicación del manejo del Sistema de Becas con el módulo de postulaciones.

#### **5.1.1 PANTALLA DE INGRESO PARA LOS POSTULANTES**

Para ingresar al sistema debe utilizar con preferencia el navegador Web Mozilla Fiefox 🚭

**o Chrome**  $\checkmark$  y acceder a la dirección http://becas.minedu.gob.bo/solicitud, e ingresa a la pantalla del sistema donde se solicita datos del "usuario" y "contraseña" que son debidamente validados para acceder al sistema.

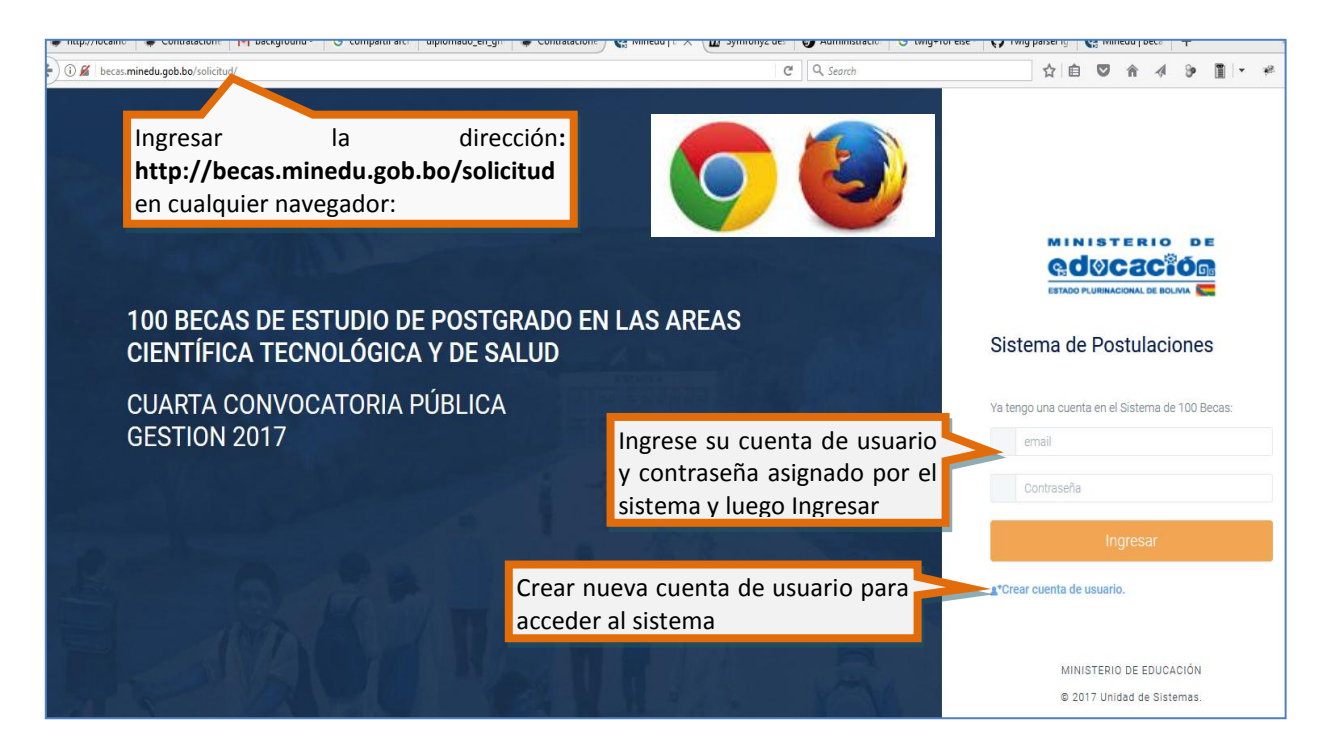

En caso de que no se cuenta con el usuario y contraseña, la persona interesada en participar de la postulación debe hacer clic sobre la opción Crear Cuenta de Usuario, donde se habilitará un formulario de registro para la activación de su cuenta.

#### **5.1.2 CREAR CUENTA DE USUARIO**

Para activar una nueva cuenta de usuario, se debe ingresar a la opción:

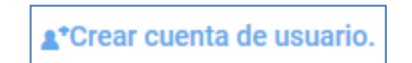

Permitiendo ingresar al formulario para crear una cuenta de usuario en el Sistema de Becas, bajo la siguiente pantalla:

| ₿ <b>0</b> | ØC3C <sup>8</sup> Ó    | ٩ |
|------------|------------------------|---|
| ESTADO P   | URINACIONAL DE BOLIVIA |   |

MINISTERIO DE

|             | Crear una cuenta en el S             | istema de 100 Becas: ×   |  |
|-------------|--------------------------------------|--------------------------|--|
|             | Area de postulación:                 | -Seleccione area-        |  |
|             | Nombre(s):                           | Nombres                  |  |
|             | Primer Apellido:                     | Primer apellido          |  |
|             | Segundo Apellido:                    | Segundo apellido         |  |
| E<br>\<br>\ | Número de documento de<br>identidad: | C. I.<br>-Extension-     |  |
| Ρĺ          | Correo electrónico:                  | @email.com               |  |
|             | Cree una contraseña:                 | contraseña               |  |
|             | Repita la contraseña:                | contraseña               |  |
|             | Demuéstranos que no e                | eres un robot 4586       |  |
|             | Escribe el texto                     |                          |  |
|             |                                      |                          |  |
|             | G                                    | uardar cuenta de usuario |  |

Es importante que la persona interesada en ingresar al Sistema debe seleccionar el área de Postulación (Salud/Ciencia y Tecnología), debe ingresar su datos personales solicitados e imprescindiblemente su cuenta de correo electrónico que será el usuario para el ingreso en el sistema, así también debe crear una nueva contraseña específica para uso exclusivo del sistema, una vez guardados los datos, la persona puede ingresar al sistema con sus datos creados desde el la pantalla principal:

| ra le | ngo una cuenta en el Sistema de 100 becas. |
|-------|--------------------------------------------|
|       | email                                      |
|       |                                            |
|       | Contraseña                                 |
| _     |                                            |
|       | Ingresar                                   |
|       |                                            |

Cuando ingresa con sus datos creados visualizara la siguiente pantalla principal:

| (i) becas.minedu.gob.bo/solicitud/ma                                        | inSolicitud                                        | C Search                                                                                   | ☆ 自 ♥     | <b>^</b> | ¢ 90   | 1               | * =       |
|-----------------------------------------------------------------------------|----------------------------------------------------|--------------------------------------------------------------------------------------------|-----------|----------|--------|-----------------|-----------|
|                                                                             | $\leftarrow$ Sistema de Postulaciones a las 100 Be | ecas de estudio de Postgrado ( CIENCIA Y TEC                                               | NOLOGÍA ) |          |        |                 | LUIS S/   |
| REQUISITOS DE POSTULACIÓN  1. Datos personales  2. Estudios de Pre-gr       | Bienvenidos a                                      | la Página Principal del Sistema de 10<br>Por favor ingrese todos los requistos solicitados | 0 Becas   |          | S<br>s | alir o<br>ister | del<br>na |
| <ul> <li>3. Estudios de Especi</li> <li>4. Estudios de Diplo</li> </ul>     | Lista de requisitos que<br>debe completar el       |                                                                                            |           |          |        |                 |           |
| <ul> <li>5. Estudios de Maest</li> <li>6. Estudios de Doctor</li> </ul>     | usuario registrado si<br>corresponde.              |                                                                                            |           |          |        |                 |           |
| <ul> <li>A. Publicaciones rela</li> <li>8. Ejercicio Profesional</li> </ul> |                                                    |                                                                                            |           |          |        |                 |           |
| 9. Docencia/Auxiliatu                                                       |                                                    |                                                                                            |           |          |        |                 |           |
| <ul> <li>11. Carta de Solicitud</li> <li>12. Terminar solicitu</li> </ul>   |                                                    |                                                                                            |           |          |        |                 |           |

El postulante debe completar los datos solicitados desde la opción 1 a 11 si corresponde, en la opción 12 el usuario debe cerrar su postulación obligatoriamente.

## **5.1.3 DATOS PERSONALES**

**1. Datos personales**, el usuario registrado debe completar todos los datos personales solicitados, bajo el siguiente formulario:

| (i) becas.minedu.gob.bo/solicitud/dat   | tosPersonales                         |                            | C Q Search                  | 合 自 🛡 🎓               |
|-----------------------------------------|---------------------------------------|----------------------------|-----------------------------|-----------------------|
|                                         | $\leftarrow$ Sistema de Postulaciones | a las 100 Becas de estudio | de Postgrado ( CIENCIA Y TE | CNOLOGÍA )            |
| REQUISITOS DE POSTULACIÓN               | 1. Datos personales:                  |                            |                             |                       |
| <ul> <li>1. Datos personales</li> </ul> | Nombres:                              | LUIS                       |                             |                       |
| 2. Estudios de Pre-gr                   | Primer Apellido:                      | SALAS                      |                             |                       |
| 3. Estudios de Especi                   | Segundo Apellido:                     | VALLE                      |                             |                       |
| 4. Estudios de Diplo                    | Cedula de Identidad:                  | 123123                     |                             |                       |
| 5. Estudios de Maest                    |                                       | Beni v                     |                             |                       |
| 6. Estudios de Doctor                   | Genero:                               | Masculino     Femenino     |                             |                       |
| 7. Publicaciones rela                   | Fecha de Nacimiento (dd/mm/yyyy):     | 14/05/1988                 |                             |                       |
| 🚖 8. Ejercicio Profesional              | Dirección para correspondencia:       | Sopocachi Alto, Ilojeta    |                             |                       |
| 9. Docencia/Auxiliatu                   | Departamento:                         | La Paz v                   |                             |                       |
| 💐 10. Idiomas                           | Teléfono fijo:                        | 2440044                    | Completer todas la          | a datas               |
| 11. Carta de Solicitud                  | Número de Celular:                    | 73825424                   | personales del postulant    | s ualos<br>te v luego |
| ▲ 12. Terminar solicitu                 | Correo electrónico:                   | luis@gmail.com             | Guardar y puede continu     | uar con el            |
|                                         |                                       | Guardar datos personales   | punto 2. Estudios de Pre    | e-grado               |

#### **5.1.4 ESTUDIOS DE PRE- GRADO**

2. Estudios de Pre-grado, el usuario registrado debe completar información relacionada con el estudio de pre-grado alcanzado, bajo el siguiente formulario:

| (i) becas.minedu.gob.bo/solicitud/fAc | cademica/0/EG                   |            | C Q Search                         |                     | ☆ 自     | <b>v</b> î | 4 🍃       | •     | *       |
|---------------------------------------|---------------------------------|------------|------------------------------------|---------------------|---------|------------|-----------|-------|---------|
|                                       | ← Sistema de Postulaciones      | s a las 10 | 0 Becas de estudio de Postgrad     | lo ( CIENCIA Y TECN | IOLOGÍ  | A)         |           |       | LUIS S/ |
| REQUISITOS DE POSTULACIÓN             | 2. Estudios de Pre-Grado:       | Clic       | : para agregar <b>Estudios</b>     | de pre-             |         |            |           |       |         |
| 1. Datos personales                   | + Agregar estudios de pre-grado | gra        | ado                                |                     |         |            |           |       |         |
| 2. Estudios de Pre-gr                 | No. Titulo                      | Gestión    | Institucion P                      | is Departamento Mo  | dalidad | Puntaje    | Modificar | Elimi | nar     |
| 3. Estudios de Especi                 | 1 LICENCIATURA EN INFORMATICA   | 2017       | UNIVERSIDAD MAYOR DE SAN ANDRES BO | LIVIA LA PAZ Tes    | s       | 85         | Ľ         | ĩ     |         |

Para agregar datos debe hacer clic sobre el botón Agregar Estudios de pre-grado:

| REG | QUISITOS DE POSTULACIÓN  | <b>2</b> | Estudios de Pre-Grado:                   |                 |                                                |                 |                        |                    |               |        |          |
|-----|--------------------------|----------|------------------------------------------|-----------------|------------------------------------------------|-----------------|------------------------|--------------------|---------------|--------|----------|
|     | 1. Datos personales      |          |                                          |                 |                                                |                 |                        |                    |               |        | × Cerrar |
| •   | 2. Estudios de Pre-gr    |          | Título obtenido (en provisión Nacional): | Titulo          |                                                |                 |                        |                    |               |        |          |
| B   | 3. Estudios de Especi    |          | Gestión de obtención:                    | Año             |                                                |                 |                        |                    |               |        |          |
| B   | 4. Estudios de Diplo     |          | Nombre de Institución:                   |                 |                                                |                 | Form                   | ulario             | de reg        | istro  | de los   |
| B   | 5. Estudios de Maest     |          | Pais                                     | Pais            | ~                                              |                 | estud                  | ios d              | e Gr          | ado    | del      |
| *   | 6. Estudios de Doctor    |          | Ciudad:                                  |                 |                                                |                 | postu                  | lante y            | finaln        | nente  | clic en  |
|     | 7. Publicaciones rela    |          | Modalidad de graduación:                 | Modalida        | d v                                            |                 | el bot                 | on <b>Guc</b>      | ırdar         |        |          |
|     | 8. Ejercicio Profesional |          | Promedio general de Record Académico:    | promedio        |                                                |                 | _                      |                    |               |        | _        |
|     | 10. Idiomas              |          |                                          | 🗸 Gua           | ardar datos de estudios de pre-grado           |                 | Mod                    | dificar d          | latos d       | e grad | 0        |
|     | 11. Carta de Solicitud   |          |                                          |                 |                                                |                 |                        |                    |               |        |          |
| •   | 12. Terminar solicitu    | No.      | Titulo                                   | Gestión<br>2017 | Institucion<br>UNIVERSIDAD MAYOR DE SAN ANDRES | Pais<br>BOLIVIA | Departamento<br>LA PAZ | Modalidad<br>Tesis | Puntaje<br>85 | M Icar | Eliminar |

## **5.1.5 ESTUDIOS DE ESPECIALIZACION O ESPECIALIDAD MEDICA**

3. Estudios de Especialización o especialidad médica, el usuario registrado debe completar información relacionada, bajo el siguiente formulario:

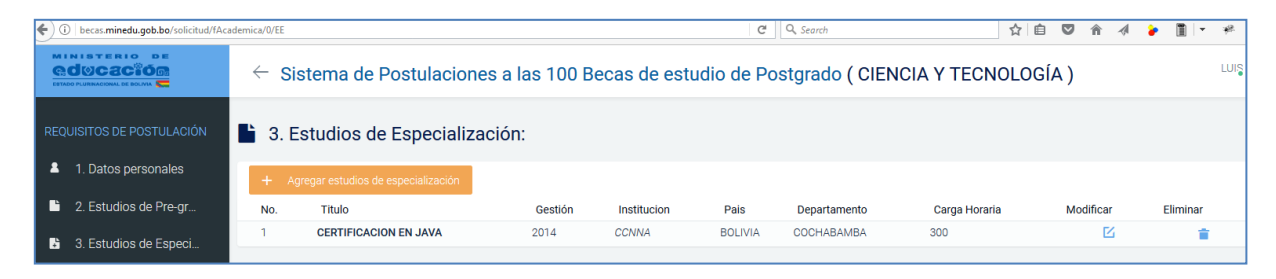

Para agregar datos debe hacer clic sobre el botón **Agregar Estudios de** especialización:

|                                              | ← Sistema de Postulaciones  | a las 100 B   | ecas de est          | udio de Po      | stgrado ( CIEN | NCIA Y TECNOLO | GÍA )            | LUI <mark>S</mark> SA |
|----------------------------------------------|-----------------------------|---------------|----------------------|-----------------|----------------|----------------|------------------|-----------------------|
| REQUISITOS DE POSTULACIÓN                    | 3. Estudios de Especializac | ón:           |                      |                 | Co             | mpletar todo   | s los dato       | os de                 |
| 1. Datos personales                          |                             |               |                      |                 | est            | udios de esp   | ecializació      | n del Cerrar          |
| 2. Estudios de Pre-gr                        | Título obtenido:            | Titulo        |                      |                 | pos            | stulante y lue | go <b>Guarda</b> | ar 🛛                  |
| 3. Estudios de Especi                        | Contión                     | Año           |                      |                 |                |                | -                |                       |
| 4. Estudios de Diplo                         | Gestion:                    |               |                      |                 |                |                |                  |                       |
| 5. Estudios de Maest                         | Carga Horaria (si aplica):  | carga horaria |                      |                 |                |                |                  |                       |
| <ul><li>6. Estudios de Doctor</li></ul>      | Nombre de Institución:      |               |                      |                 |                |                | _                |                       |
| 7. Publicaciones rela                        | Pais:                       | Pais          | ~                    |                 | Mod            | dificar dato   | os de            |                       |
| <ul> <li>8. Ejercicio Profesional</li> </ul> | Ciudad:                     |               |                      |                 | espe           | ecialización   |                  |                       |
| 9. Docencia/Auxiliatu                        |                             | 🗸 Guardar d   | latos de estudios de | especialización |                |                |                  |                       |
| 🚽 10. Idiomas                                |                             |               |                      |                 |                |                |                  |                       |
| <b>5</b> 44 0 1 0 1 0 1 1 1                  | No. Titulo                  | Gestión       | Institucion          | Pais            | Departamento   | Carga Horaria  | Modificar        | Eliminar              |
| 11. Carta de Solicitud                       | 1 CERTIFICACION EN JAVA     | 2014          | CCNNA                | BOLIVIA         | COCHABAMBA     | 300            | Ľ                | 1                     |

### **5.1.6 ESTUDIOS DE DIPLOMADO**

4. Estudios de Diplomado, el usuario registrado debe completar información relacionada con estudios de diplomado si fuera el caso, bajo el siguiente formulario:

| (i) becas.minedu.gob.bo/solicitud/fAc        | cademica/0/El                                              | C <sup>e</sup> Q, Search        | ☆目 ♥ ☆ ✔ ● ■ ▼ 巻 目                                |
|----------------------------------------------|------------------------------------------------------------|---------------------------------|---------------------------------------------------|
|                                              | $\leftarrow$ Sistema de Postulaciones a las 100 Becas de e | estudio de Postgrado ( CIEN     | CIA Y TECNOLOGÍA )                                |
| REQUISITOS DE POSTULACIÓN                    | 4. Estudios de Diplomado:                                  |                                 |                                                   |
| 1. Datos personales                          |                                                            | Co                              | mpletar todos los datos de                        |
| 2. Estudios de Pre-gr                        | Titulo obtenido: Titulo                                    | es                              | tudios de diplomado del                           |
| 3. Estudios de Especi                        | Cestión · Año                                              | DC                              | ostulante v luego <b>Guardar</b>                  |
| 4. Estudios de Diplo                         | Gestion, And                                               |                                 | ,                                                 |
| 5. Estudios de Maest                         | Carga Horaria (si aplica): carga horaria                   |                                 |                                                   |
| <ul><li>6. Estudios de Doctor</li></ul>      | Nombre de Institución:                                     |                                 |                                                   |
| 7. Publicaciones rela                        | Pais: Pais- v                                              |                                 |                                                   |
| <ul> <li>8. Ejercicio Profesional</li> </ul> | Ciudad:                                                    |                                 | lodificar datos de                                |
| 9. Docencia/Auxiliatu                        | ✓ Guardar datos de estudios                                | s de diplomado                  | inlomado                                          |
| 💐 10. Idiomas                                |                                                            |                                 |                                                   |
| 11. Carta de Solicitud                       | NO. IIUIO                                                  | 2016 ESCUELA DE GESTION PUBLICA | Pais Departamento Carga Horaria Moonicar Eliminar |
|                                              | 2 DIPLOMADO EN BUSSINES INTELLIGENCE                       | 2011 UNIVERSIDAD DEL VALLE      |                                                   |
| 🔒 12. Terminar solicitu                      |                                                            |                                 |                                                   |

## **5.1.7 ESTUDIOS DE MAESTRIA**

5. Estudios de Maestría, el usuario registrado debe completar información relacionada con estudios de maestría si fuera el caso, bajo el siguiente formulario:

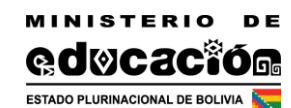

| 🗲 🛈 localhost/sisbec      | as/web/app_dev.php/solicitud/fAcademica/379/EN |                                        | 70% C                           | Search                  | ☆自           | 🔸 🏠 🛡  |
|---------------------------|------------------------------------------------|----------------------------------------|---------------------------------|-------------------------|--------------|--------|
| Sistema de Becas          | Bienvenida:                                    |                                        | Com                             | platar todas k          | as datas s   |        |
| REQUISITOS DE POSTULACIÓN | 5. ESTUDIOS DE MAESTRIA                        |                                        | com                             | dias da ma              | ostría d     |        |
| 1. Datos Personales       | Titulo obtenido:                               | MAESTRIA EN CIENCIAS DE LA COMPUTACION | estut                           | ulos de ma              | iestria u    |        |
| 2. Estudios de Grado      | Gestión :                                      | 2014                                   | posti                           | ulante y luego <b>(</b> | Guardar      |        |
| 3. Estudios de Espec      | Nombre de Institución:                         | UNIVERSIDAD MAYOR DE SAN ANDRES        |                                 |                         |              |        |
| 4. Estudios de Diplo      | Pais:                                          | BOLIVIA                                |                                 |                         |              |        |
| 5. Estudios de Maes       | Cardest                                        | laDay v                                |                                 | Modificar               | datos        | de     |
| 6. Estudios de Docto      |                                                | Lid Y Ga.                              |                                 | maastria                | uatos        | ue     |
| 7. Publicaciones rela     |                                                | Guardar datos                          |                                 |                         |              |        |
| 8. Ejercicio Profesio     | No. Titulo                                     | Gestión                                | Institucion                     | Pais                    | Departamento | Accion |
| 9. Trayectoria acadé      | 1 MAESTRIA EN CIENCIAS DE LA COMPUTACION       | 2014                                   | UNIVERSIDAD MAYOR DE SAN ANDRES | BOLIVIA                 | La Paz       | ~      |

## **5.1.8 ESTUDIOS DE DOCTORADO**

6. Estudios de Doctorado, el usuario registrado debe completar información relacionada con estudios de doctorado si fuera el caso, bajo el siguiente formulario:

| 0 localhost/sisbec                        | as/web/app_dev.php/solicitud/fAcademica/380/ED |                                | 70% C                          | Q. Search          | 公日 🕇 🏦 🕻         |
|-------------------------------------------|------------------------------------------------|--------------------------------|--------------------------------|--------------------|------------------|
| istema de Becas                           | Bierwenido:<br>←                               |                                |                                | Completar todos    | los datos de     |
| EQUISITOS DE POSTULACIÓN                  | 6. ESTUDIOS DE DOCTORADO                       |                                |                                | estudios de do     | ctorado del      |
| 1. Datos Personales                       | Título obtenido:                               | DOCTORADO EN MEDICINA FORENSE  |                                | postulante y luego | Guardar          |
| i 2. Estudios de Grado                    | Gestión :                                      | 2017                           |                                |                    |                  |
| <ol> <li>3. Estudios de Espec</li> </ol>  | Nombre de Institución:                         | UNIVERSIDAD CATOLICA BOLIVIANA |                                |                    |                  |
| i 4. Estudios de Diplo                    | Pais:                                          | BOLIVIA                        |                                |                    |                  |
| <ol> <li>5. Estudios de Maes</li> </ol>   | Gudad                                          | la Paz v                       |                                | Modificar          | eb soteb         |
| 6. Estudios de Docto                      |                                                |                                |                                | doctorado          | uatos de         |
| <ol> <li>7. Publicaciones rela</li> </ol> |                                                | Guardar datos                  |                                | doctorado          |                  |
| 8. Ejercicio Profesio                     | No. Titulo                                     | Gestión                        | Institucion                    | Pais Depa          | artamento Accion |
| <ol> <li>9. Trayectoria acadé</li> </ol>  | 1 DOCTORADO EN MEDICINA FORENSE                | 2017                           | UNIVERSIDAD CATOLICA BOLIVIANA | BOLIVIA La Pa      | z                |

## **5.1.9 PUBLICACIONES RELACIONADAS**

7. Publicaciones relacionadas, el usuario registrado debe completar información relacionada a las publicaciones del usuario si fuera el caso, bajo el siguiente formulario:

| 🕞 🛈 🛛 localhost/sisbec    | as/web/app_dev.php/solicitud/fAcademica/382/PUI | 3                      | 70%               |                               |
|---------------------------|-------------------------------------------------|------------------------|-------------------|-------------------------------|
| Sistema de Becas          | Biervenido: $\leftarrow$                        |                        | Comple            | etar todos los datos de       |
| REQUISITOS DE POSTULACIÓN | 7. PUBLICACIONES RELACIONADAS AL AF             | REA DE SU POSTULACION  | publica           | ciones y luego <b>Guardar</b> |
| 1. Datos Personales       | Titulo:                                         | Paper sobre innovation |                   |                               |
| 2. Estudios de Grado      | Gestión:                                        | 2016                   |                   |                               |
| 3. Estudios de Espec      | Publicado en:                                   | www.blogsport.com      | N                 | Andificar datas da la         |
| 4. Estudios de Diplo      | Soporte:                                        | Digital 🔻              |                   | ublicación                    |
| 5. Estudios de Maes       |                                                 | Soporte<br>Digital     | þ                 | Indicación                    |
| 6. Estudios de Docto      |                                                 | Impreso                | -                 |                               |
| 7. Publicaciones rela     | No. Titulo                                      | Gestión                | Publicado en      | Soporte Accion                |
| 🚖 8. Ejercicio Profesio   | 1 Paper sobre innovation                        | 2016                   | www.blogsport.com | Digital                       |

#### **5.1.10 EJERCICIO PROFESIONAL**

8. Ejercicio profesional, el usuario registrado debe completar información relacionada su trayectoria profesional, bajo el siguiente formulario:

| Sistema de Becas                         | ← Bienve | nido:                                 |                 |                   |            |                                      |           |          |         |              |        |
|------------------------------------------|----------|---------------------------------------|-----------------|-------------------|------------|--------------------------------------|-----------|----------|---------|--------------|--------|
| REQUISITOS DE POSTULACIÓN                | 8. EJERO | CICIO PROFESIONAL                     |                 |                   |            |                                      | Comple    | tar too  | dos lo  | os datos     | de     |
| 1. Datos Personales                      |          | Puesto                                | CONSULTORIA DE  | DESARROLLO DE SIS | TEMAS      |                                      | ejercicio | prof     | esion   | al y lu      | ego    |
| <ol> <li>2. Estudios de Grado</li> </ol> |          | Fecha inicio(dd/mm/yyyy):             | 30/03/2008      |                   |            |                                      | Guarda    | r        |         |              |        |
| 3. Estudios de Espec                     |          | Fecha fin(dd/mm/yyyy):                | 31/12/2008      |                   |            |                                      |           |          |         |              |        |
| 4. Estudios de Diplo                     |          | Nombre de Institución:                | MINISTERIO DE E | DONOMIA Y FINANZA | S PUBLICAS |                                      |           |          |         |              |        |
| 5. Estudios de Maes                      |          | Pais:                                 | BOLIVIA         | •                 |            |                                      |           |          |         |              |        |
| <ul> <li>6. Estudios de Docto</li> </ul> |          | Ciudad:                               | La Paz          | ,                 |            |                                      | N         | Лodific  | ar      | datos        | del    |
| 7. Publicaciones rela                    |          |                                       | Guardar datos   |                   |            |                                      | e         | ejercici | o pro   | fesional     |        |
| 8. Ejercicio Protesio                    |          |                                       |                 |                   |            |                                      |           |          |         |              |        |
| s. maycerona acade                       | No.      | Titulo                                |                 | Fecha de          | Fecha a    | Institucion                          |           |          | Pais    | Departamento | Accion |
| 10. Idiomas                              | 1        | CONSULTORIA DE DESARROLLO DE SISTEMAS |                 | 30/03/2008        | 31/12/2008 | MINISTERIO DE ECONOMIA Y FINANZAS PU | IBLICAS   |          | BOLIVIA | La Paz       | -      |

### 5.1.11 DOCENCIA/AUXILIATURA ACADEMICA

9. Docencia/Auxiliatura Académica, el usuario registrado debe completar información relacionada su trayectoria académica, bajo el siguiente formulario:

| Sistema de Becas                                                | Bienvenic | la:                                     |                      |            |                                                  | Complet  | ar todos l   | os datos de  | e      |
|-----------------------------------------------------------------|-----------|-----------------------------------------|----------------------|------------|--------------------------------------------------|----------|--------------|--------------|--------|
| REQUISITOS DE POSTULACIÓN                                       | 9. TRAYE  | CTORIA ACADEMICA                        |                      |            |                                                  | travecto | ria acaden   | nica v luego |        |
| <ol> <li>1. Datos Personales</li> </ol>                         |           | Materia dictada:                        | DOCENTE DE LABORAT   | ORIO       |                                                  | indyceto |              | ned y luege  | 1      |
| 2. Estudios de Grado                                            |           | Fecha inicio(dd/mm/yyyy):               | 01/01/2009           |            |                                                  | Guardai  | ·            |              |        |
| 3. Estudios de Espec                                            |           | Fecha fin(dd/mm/yyyy):                  | 31/12/2009           |            |                                                  |          |              |              |        |
| 4. Estudios de Diplo                                            |           | Nombre de Institución:                  | UNIVERSIDAD DE LOS A | NDES       |                                                  |          |              |              |        |
| 5. Estudios de Maes                                             |           | Facultad, Departamento, Unidad, u otro: | FACULTAD DE CIENCIAS | 5          |                                                  |          |              |              |        |
| 6. Estudios de Docto                                            |           | Modalidad:                              | Invitado 💌           |            |                                                  |          |              |              |        |
| 7. Publicaciones rela                                           |           | Pais:                                   | BOLIVIA              | •          |                                                  |          |              |              |        |
| 8. Ejercicio Profesio                                           |           | Carter                                  | La Dat               |            |                                                  |          | a 1.0. I     |              |        |
| <ul> <li>9. Trayectoria acade</li> </ul>                        |           |                                         | La Paz               |            |                                                  | N        | lodificar da | atos         |        |
| <ul> <li>IU. Idiomas</li> <li>II. Carta da Solicitud</li> </ul> |           |                                         | Guardar datos        |            |                                                  |          |              |              |        |
| <ul> <li>12 Cerrar Solicitud</li> </ul>                         | No.       | Titulo                                  | Fecha de             | Fecha a    | Institucion                                      | Pais     | Departamento | Modalidad    | Accion |
|                                                                 | 1         | DOCENTE DE LABORATORIO                  | 01/01/2009           | 31/12/2009 | UNIVERSIDAD DE LOS ANDES<br>FACULTAD DE CIENCIAS | BOLIVIA  | La Paz       | Invitado     | (      |

#### **5.1.12 IDIOMAS**

10. Idiomas, el usuario registrado debe completar información relacionada al conocimiento de idiomas, bajo el siguiente formulario:

| (i) localhost/sisbeca     | as/web/app_dev.php/solicitud/idiom | las             | 70% C                     | <b>Q</b> , Search |         | ☆ 自  | ÷         | 俞 |
|---------------------------|------------------------------------|-----------------|---------------------------|-------------------|---------|------|-----------|---|
| Sistema de Becas          | Bienvenida:                        |                 |                           |                   |         |      |           |   |
| REQUISITOS DE POSTULACIÓN | 10. IDIOMAS                        |                 |                           |                   |         |      |           |   |
| 1. Datos Personales       | Nivel de conocimiento:             |                 |                           |                   |         |      |           |   |
| 2. Estudios de Grado      | Idioma                             | Certificado de: | Institución certificadora | Nivel alcanzado   | Puntaje | Guar | dar       |   |
| 3. Estudios de Espec      | INGLES                             | Seleccione      | CBA                       | TECNICO SUPERIOR  | 85      | /    | * Guardar |   |
| 4. Estudios de Diplo      |                                    |                 |                           |                   |         |      |           |   |
| 5. Estudios de Maes       |                                    |                 |                           |                   |         |      |           |   |

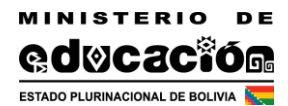

### **5.1.13 CARTA DE SOLICITUD DE BECA**

11. Cuando el usuario termina de registrar los datos desde el numeral 1 al 10, como último paso debe generar su carta de solicitud de beca seleccionando el nivel, área y especialidad de postulación, bajo el siguiente formulario:

|                                           | $\leftarrow$ Sistema de Postulaciones | s a las 100 Becas de estudio de Postgrado ( CIENCIA Y TECNOLOGÍA )               |
|-------------------------------------------|---------------------------------------|----------------------------------------------------------------------------------|
| REQUISITOS DE POSTULACIÓN                 | 11. Carta de solicitud de Be          | eca:                                                                             |
| 1. Datos personales                       |                                       |                                                                                  |
| 2 Estudios de Pre-ar                      | Solicitante:                          | LUIS SALAS VALLE                                                                 |
| Z. LStudios de Fre-gr                     |                                       | Cilarta Convocatoria - 2017                                                      |
| 3. Estudios de Especi                     | Convocatoria vigente:                 | 100 Becas de Estudio de Postgrado en las áreas Científica Tecnológica y de Salud |
| 4. Estudios de Diplo                      | Nivel de postulación:                 | MAESTRIA V                                                                       |
| 5. Estudios de Maest                      | Area:                                 | TECNOLOGIAS DE LA INFORMACION Y COMUNICACION                                     |
| <ul> <li>6. Estudios de Doctor</li> </ul> | Especialidad:                         | SERVICIOS Y COMPUTACIÓN EN LA NUBE                                               |
| 7. Publicaciones rela                     |                                       | ✓ Guadar carta de postulación                                                    |
| 8. Eiercicio Profesional                  |                                       |                                                                                  |

Al guardar los datos el Sistema le pide cerrar su postulación, para obtener sus formatos de carta y hoja de vida oficiales.

## **5.1.14 CERRAR POSTULACIÓN**

12. Para obtener la carta de postulación como su hoja de vida en formato PDF, debe ingresar al siguiente formulario:

| N () |                         | ÷ | <ul> <li>Sistema de Postulaciones a las 100</li> </ul> | Becas de estudio de Postgrado ( CIENCIA Y TECNOLOGÍA )                                                   |
|------|-------------------------|---|--------------------------------------------------------|----------------------------------------------------------------------------------------------------|
| RE   | QUISITOS DE POSTULACIÓN |   | 12. Terminar solicitud de Beca e impl                  | imir documentos:                                                                                         |
| 1    | 1. Datos personales     |   | Postulante: LUIS SALAS VALLE                           | Importante                                                                                               |
|      | 2. Estudios de Pre-gr   |   | <b>Nivel:</b> MAESTRIA                                 | Para terminar su solicitud, asegúrese de completar<br>conrectamente su HOLA DE VIDA segun los reguisitos |
| Ŀ    | 3. Estudios de Especi   |   | Area: TECNOLOGIAS DE LA INFORMACION Y                  | de postulación de referencia, la información enviada<br>va no nodrá ser modificada                       |
| B    | 4. Estudios de Diplo    |   | COMUNICACION                                           | Ja na poura da mannadan                                                                                  |
|      | i 5. Estudios de Maest  |   | III Especialidad: SERVICIOS Y COMPUTACIÓN EN LA NUBE   | Terminar solicitud de Beca y enviar datos al Ministerio de Educación                                     |
| *    | 6. Estudios de Doctor   |   | Martia de Solicitud                                    |                                                                                                    |
| Π    | 7. Publicaciones rela   |   | Imprimir Hoja de Vida                                  |                                                                                                    |
|      | 8 Fiercicio Profesional |   |                                                        |                                                                                                    |

Es importante que el usuario Termine su solicitud, para lo cual debe hacer clic sobre el botón *Terminar solicitud de Beca y enviar datos al Ministerio de Educación:* 

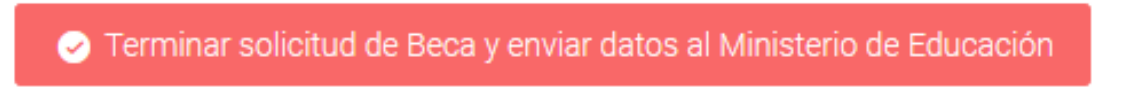

Aclaramos que una vez enviado los datos estos ya no podrán ser modificados, pues se constituyen en una declaración oficial.

Finalmente se efectiviza la solicitud y puede imprimir la carta de posutlación como su Hoja de Vida:

|                                         | $\leftarrow$ Sistema de Postulaciones a las 100             | Becas de estudio de Postgrado ( CIENCI                | A Y TECNOLOGÍA ) |
|-----------------------------------------|-------------------------------------------------------------|-------------------------------------------------------|------------------|
| REQUISITOS DE POSTULACIÓN               | 12. Terminar solicitud de Beca e impr                       | rimir documentos:                                     |                  |
| 1. Datos personales                     | Postulante: LUIS SALAS VALLE                                | Solicitud completada                                  |                  |
| 2. Estudios de Pre-gr                   | <b>Nivel:</b> MAESTRIA                                      | Sus datos fueron remitidos al Ministerio de Educación |                  |
| 3. Estudios de Especi                   | # Area: TECNOLOGIAS DE LA INFORMACION Y                     |                                                       |                  |
| 4. Estudios de Diplo                    | COMUNICACION                                                |                                                       |                  |
| 5. Estudios de Maest                    | <b>III Especialidad:</b> SERVICIOS Y COMPUTACIÓN EN LA NUBE |                                                       |                  |
| <ul><li>6. Estudios de Doctor</li></ul> | Martin Carta de Solicitud                                   |                                                       |                  |
| 7. Publicaciones rela                   | Imprimir Hoja de Vida                                       |                                                       |                  |
| A Eiercicio Profesional                 |                                                             |                                                       |                  |

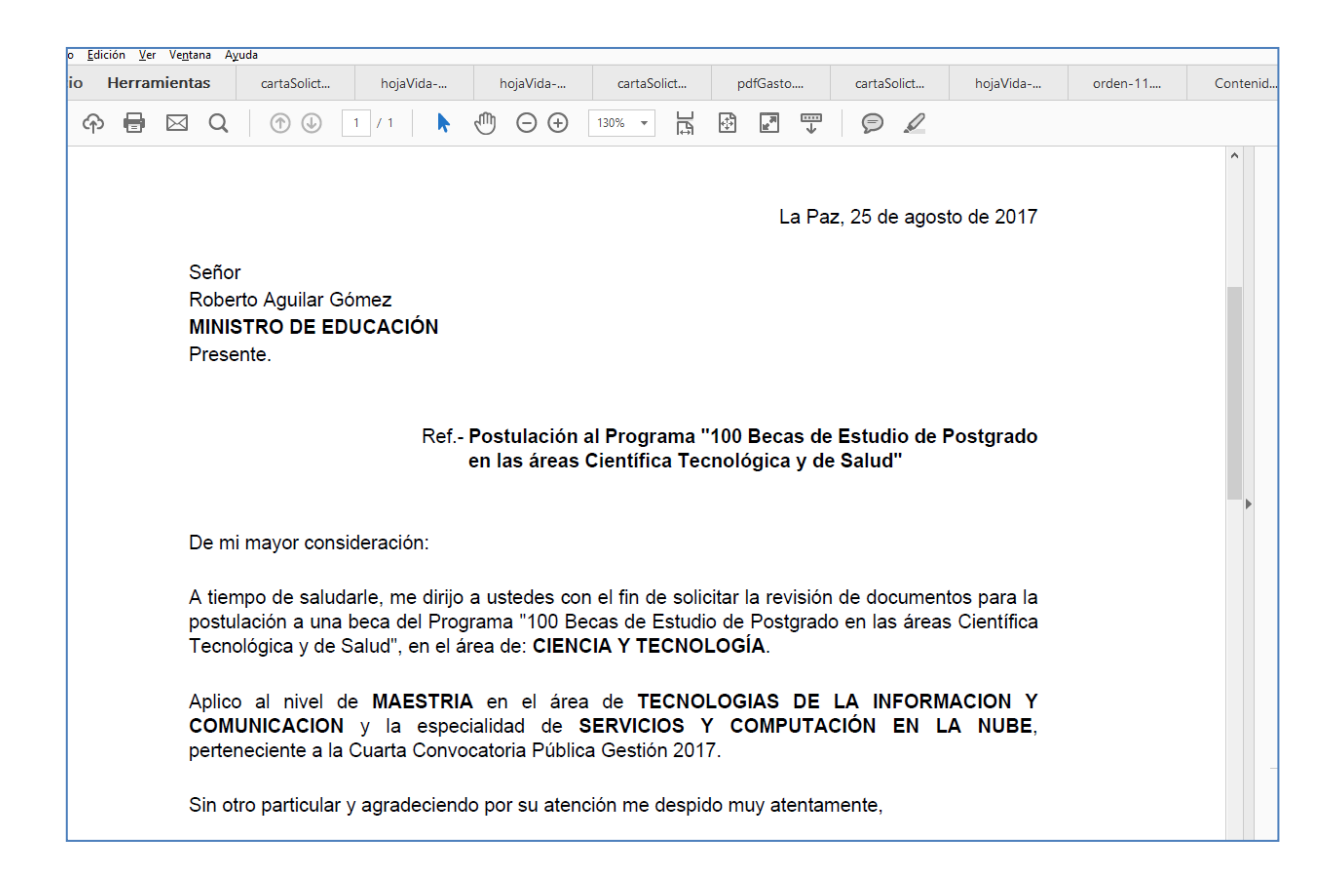

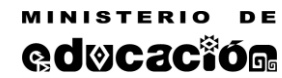

ESTADO PLURINACIONAL DE BOLIVIA

DOCUMENTACION TECNICA DEL SISTEMA DE BECAS - FASE 2

| — Hoja de Vida                                                                                                  |                                    |                                                         |                      |                        |
|----------------------------------------------------------------------------------------------------|------------------------------------|---------------------------------------------------------|----------------------|------------------------|
| ✓ 1 of 2 < >                                                                                                    |                                    |                                                         |                      |                        |
| bnails 👻 🗱                                                                                                    | Program                            | na: "100 Becas de Estudio de I                          | Postgrado en las ár  | eas Científica         |
|                                                                                                    | -                                  | Tecnológica y o                                         | le Salud"            |                        |
| 2000/201                                                                                                    |                                    | Cuarta Convocato                                        | oria Pública         |                        |
|                                                                                                    |                                    | Gestión 2                                               | 017                  |                        |
|                                                                                                    |                                    |                                                         |                      |                        |
|                                                                                                    | DATOS PERSONALES:                  |                                                         |                      |                        |
|                                                                                                    | Primer apellido                    | Segundo apellido                                        | Nombres              | No. C.I.               |
|                                                                                                    | SALAS                              | VALLE                                                   | LUIS                 | 123123 BN              |
|                                                                                                    | Sexo                               | Fecha de nacimiento                                     |                      | Nacionalidad           |
| n mar anna an Anna an Anna an Anna an Anna an Anna an Anna an Anna an Anna an Anna an Anna an Anna an Anna an A | masculino                          | 14/05/1988                                              |                      | BOLIVIA                |
|                                                                                                    | Dirección para corresponde         | encia                                                   | Ciudad               | Pais                   |
|                                                                                                    | Sopocachi Alto, Ilojeta            |                                                         | La Paz               | BOLIVIA                |
|                                                                                                    | Teléfono fijo                      | Celular                                                 | Direc                | cion electronica       |
|                                                                                                    | 2440044                            | 73825424                                                | lu                   | is@gmail.com           |
| 2                                                                                                    | FORMACIÓN ACADÉMI                  | ICA:                                                    |                      |                        |
|                                                                                                    | Estudios de Pre-Grado              |                                                         |                      |                        |
|                                                                                                    | Gestión de obtención: 2017 T       | lítulo obtenido (en provisión Nacional): LICENC         | IATURA EN INFORMATIO | CA Modalidad: Tesis    |
|                                                                                                    | Ciudad/Pais: LA PAZ- Ir<br>BOLIVIA | nstitución: UNIVERSIDAD MAYOR DE SAN                    | ANDRES               | Promedio general: 85   |
|                                                                                                    | Estudios de Especializad           | ción                                                    |                      |                        |
|                                                                                                    | Gestión: 2014 T                    | Título obtenido: CERTIFICACION EN JAVA                  |                      | Carga Horaria: 300     |
|                                                                                                    | Ciudad/Pais: Ir                    | nstitución: CCNNA                                       |                      |                        |
|                                                                                                    | COCHABAMBA-BOLIVIA                 |                                                         |                      |                        |
|                                                                                                    | Estudios de Diplomado              |                                                         |                      |                        |
|                                                                                                    | Gestión: 2016 T                    | Título obtenido: DIPLOMADO EN DESARRO<br>SOFTWARE LIBRE | OLLO DE APLICACIONES | CON Carga Horaria: 300 |
|                                                                                                    | Ciudad/Pais: LA PAZ- Ir            | nstitución: ESCUELA DE GESTION PUBLIC                   | A                    |                        |